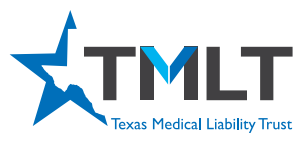

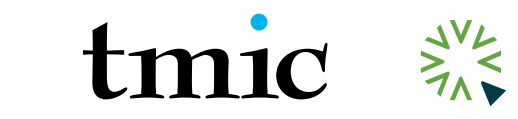

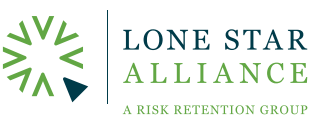

## **HOW TO PRINT CME CERTIFICATES**

- 1. Log in to your myPortal account at myportal.tmlt.org. Please note, Google Chrome is the optimal browser for accessing our sites.
- 2. Once logged in, click See more within the CME Overview pod. The Online CME Courses button will take you to our online CME portal, InReach. From there, follow the directions below to take a CME course.

|                                                                        | Back to tmlt.org 🗹  | Report a claim                                                 | Request claims history/COI                                                                    | My account 🗸                   |
|------------------------------------------------------------------------|---------------------|----------------------------------------------------------------|-----------------------------------------------------------------------------------------------|--------------------------------|
| Billing -                                                              | Policy -            | Resources -                                                    | Contact us                                                                                    |                                |
|                                                                        |                     |                                                                |                                                                                               |                                |
| Certificate of Insurance                                               | re (COI)<br>Request | Billing overview<br>Minimum due: \$6,4<br>Account balance: \$8 | 54.00<br>(319.00<br>See more Pay now C                                                        | 2023: 3<br>See more            |
| Trust Rewards<br>Current total balance: \$23<br>Current status: Active | ,027.77<br>See more | Texas Medical A<br>TMA status: ACTIVE<br>TMA membership e      | ssociation (TMA)<br>closed claim studies<br>Case studies based on act<br>claims<br>texmed.org | tual malpractice<br>Read now C |
|                                                                        | Back to tmlt.org 🗗  | Report a claim                                                 | Request claims history/COI                                                                    | My account +                   |

## **CME Credit History**

| Online CME courses C<br>The last three years of your TML are courses of                                                                                     | ne listed below. Folicyno  | ders may complete 2 eligible TM | /LT CME courses for the | maximum 6% CME discount (each eligible     |  |  |  |  |  |
|----------------------------------------------------------------------------------------------------|----------------------------|---------------------------------|-------------------------|--------------------------------------------|--|--|--|--|--|
| course is worth a 3% discount). The courses mu                                                                                                    | st be 2-hours or longer. P | lease note that 1-hour courses  | cannot be combined for  | a discount and 4-hour courses do not count |  |  |  |  |  |
| for a double discount. The discount can be earned annually by fulfilling the TMLT CME requirement each year. The courses must be completed prior to renewal |                            |                                 |                         |                                            |  |  |  |  |  |
|                                                                                                    |                            |                                 | ,                       | se compretes prior to rememan              |  |  |  |  |  |
| The following link provides instructions for printing TMLT CME certificates from online courses and TMLT annual live seminars. CME Certificate Instructions |                            |                                 |                         |                                            |  |  |  |  |  |
|                                                                                                    |                            |                                 |                         |                                            |  |  |  |  |  |
| Course Name                                                                                                    | Completion                 | Discount                        | Credit                  | Status                                     |  |  |  |  |  |
|                                                                                                    |                            |                                 |                         |                                            |  |  |  |  |  |
| Legal Aspects of the Practice of                                                                                                    | 04/18/2023                 |                                 | 3.0                     | Future Discount                            |  |  |  |  |  |
| Medicine: What you don't know can get                                                                                                    |                            |                                 |                         |                                            |  |  |  |  |  |
| you in trouble 04/18/2023                                                                                                    |                            |                                 |                         |                                            |  |  |  |  |  |

**3** Confirm that you are still logged in by looking in the right upper corner for your name. It should say, Hello, (your first name).

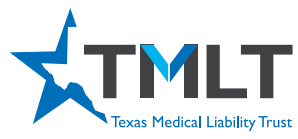

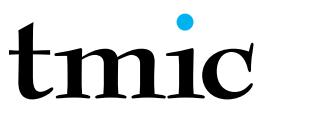

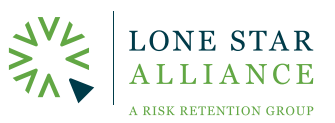

## **HOW TO PRINT CME CERTIFICATES**

**4**. Hover your mouse over Hello, (your first name) My Courses and click on the first menu option of My Courses.

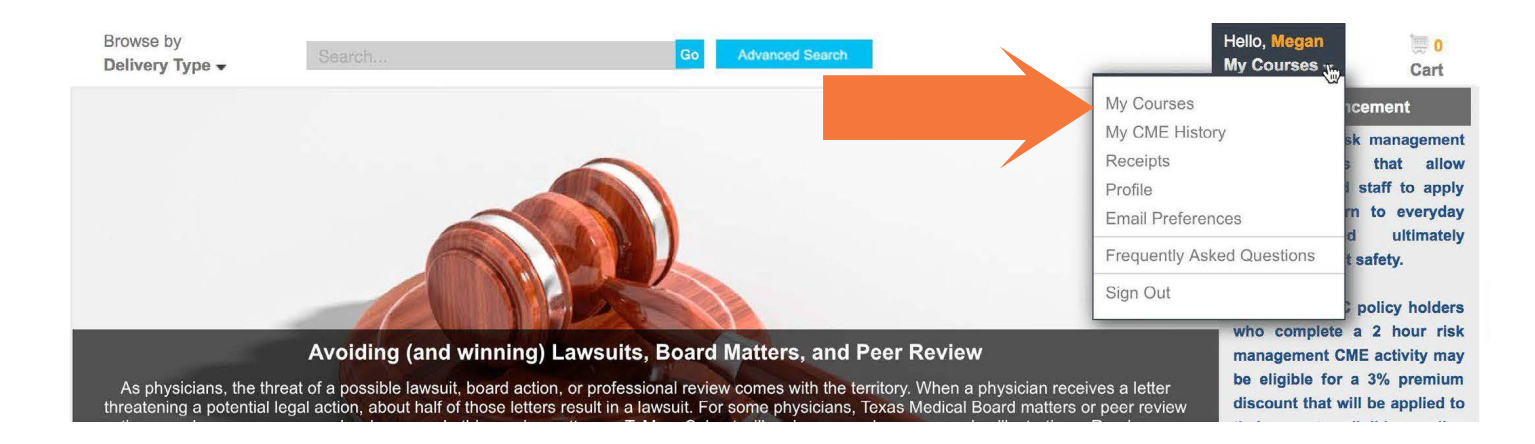

- **5.** A list of your courses will appear. You may have to expand the course using the triangle next to each numbered course.
- **6.** Click the Take Test/Get Certificate button. The test has already been done if you have completed the course.

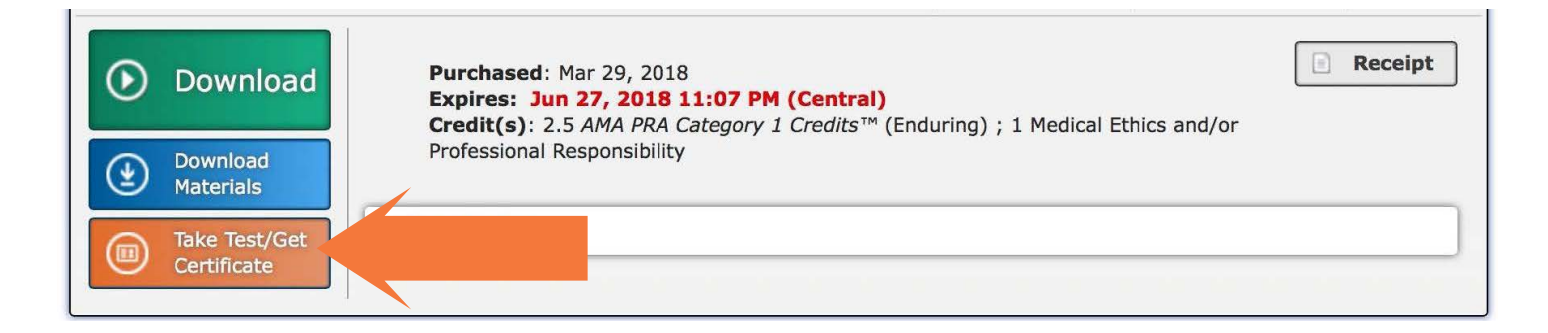

- **7**. Click the Get Certificate button in the middle of the page.
- 8. You may be instructed to choose either the MD/DO certificate or the All other participants certificate.
- 9. Your certificate will appear and there is a Print button in the right upper corner or you can choose the Send Certificate Email option and it will send it to the email connected to your InReach account.

If you need additional assistance accessing your CME certificate please contact us at cmemail@tmlt.org or (800) 580-8658.